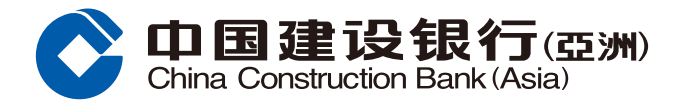

## Forget Password Guide

1 Tap "Logon" at mobile banking main page

2 Tap "Forget Password" at Logon page

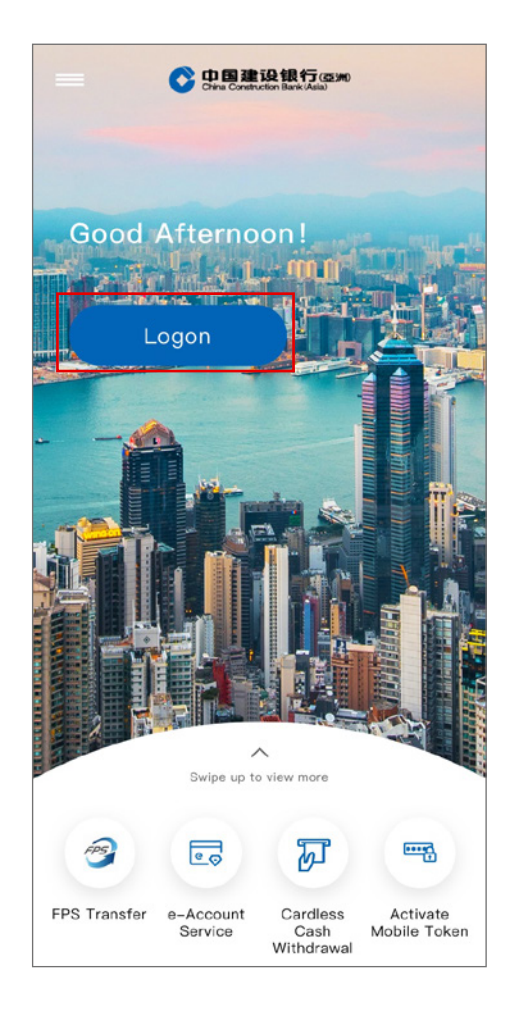

| Username<br>Please ent | er Online Banki | ng Username |               |
|------------------------|-----------------|-------------|---------------|
| Password               |                 |             | Forget Passwo |
| Please ente            | er Online Banki | ng Password |               |
|                        |                 | Logon       |               |
|                        | Activate        | Mobile To   | oken          |
|                        |                 |             |               |

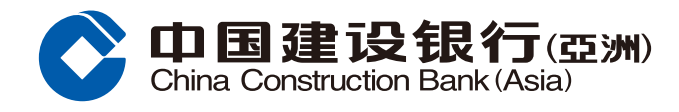

## **Forget Password Guide**

- **3** i. Select an Account Type
  - ii. Select a Document Type
  - iii. Fill in Document No.
  - iv. Fill in corresponding verification information
  - v. Tap "Next" to proceed

| <pre> Fo </pre>                                                                                                    | inger Fassword                                                                                                    |
|----------------------------------------------------------------------------------------------------|----------------------------------------------------------------------------------------------------|
| Account type                                                                                                    | ATM Card / Cross Border<br>Long Card                                                                                                    |
| Document Type                                                                                                    | Hong Kong Resident ID                                                                                                    |
| *Document No.                                                                                                    | H123456(7)                                                                                                    |
| Card Number                                                                                                    | Please enter                                                                                                    |
| ATM PIN                                                                                                    | Please enter                                                                                                    |
| <b>v</b>                                                                                                    | Next                                                                                                    |
| V                                                                                                    | Next                                                                                                    |
| If you do not have AT<br>Credit Card / IVR ser<br>service 27795533 to                                                                                                    | Next<br>IM Card / Cross Border Long card /<br>vice / Token, please call our customer<br>reset the online banking password                                                                                                    |
| If you do not have AT<br>Credit Card / IVR ser<br>service 27795533 to<br>* For "HKID Card Nut<br>the first six numeric<br>character featured in<br>please enter A12345                                                                                                  | Next<br>TM Card / Cross Border Long card /<br>vice / Token, please call our customer<br>reset the online banking password<br>mber", Please enter all the alphabets,<br>characters, the brackets and the<br>brackets. Example: A123456(7),<br>6(7)                                                                                                    |
| If you do not have AT<br>Credit Card / IVR ser<br>service 27795533 to<br>* For "HKID Card Nui<br>the first six numeric<br>character featured in<br>please enter A12345<br>For "Macau Identity of<br>numeric characters                                                  | Next<br>TM Card / Cross Border Long card /<br>vice / Token, please call our customer<br>reset the online banking password<br>mber", Please enter all the alphabets,<br>characters, the brackets and the<br>brackets. Example: A123456(7),<br>6(7)<br>Card Number", Please enter all<br>the slashes the brackets and the                                            |
| If you do not have AT<br>Credit Card / IVR ser<br>service 27795533 to<br>* For "HKID Card Nur<br>the first six numeric<br>character featured in<br>please enter A12345<br>For "Macau Identity of<br>numeric characters,<br>character featured in<br>please enter 123456 | Next<br>TM Card / Cross Border Long card /<br>vice / Token, please call our customer<br>reset the online banking password<br>mber", Please enter all the alphabets,<br>characters, the brackets and the<br>brackets. Example: A123456(7),<br>6(7)<br>Card Number", Please enter all<br>the slashes, the brackets and the<br>brackets. Example: 1234567(8),<br>7(8) |

For queries, please call our Customer Service Hotline (852)277 95533.

A SMS with 6 digit OTP code will send to your registered mobile phone number, input the code to proceed

![](_page_1_Picture_10.jpeg)

![](_page_2_Picture_0.jpeg)

## **Forget Password Guide**

- **5** i. Input new Password
  - ii. Input again the new Password to confirm iii. Tap "Confirm" to proceed
- III. Iap Commit to proceed

| <                                                                                                   | Forget Password                                                                                                    |
|----------------------------------------------------------------------------------------------------|----------------------------------------------------------------------------------------------------|
| Set up Account L                                                                                    | ogon Details                                                                                                    |
| Password                                                                                            | 8 to 16 characters in a combination<br>of number(s) and alphabet(s)<br>[letters (A-Z, a-z) and numbers (0-9)                                                                                 |
| Confirm<br>Password                                                                                 | Please reenter password                                                                                                    |
| Your new passwo<br>[ (A-Z, a-z) and (O-<br>password should<br>and not be a pass<br>Online Banking/N | ord must be between 8 and 16 characters<br>-9)], the password is case-sensitive. The<br>contain at least 1 letter and 1 number,<br>sword that you have used previously for<br>tobile Banking |
|                                                                                                    |                                                                                                    |
|                                                                                                    |                                                                                                    |
|                                                                                                    |                                                                                                    |
|                                                                                                    |                                                                                                    |
|                                                                                                    |                                                                                                    |
|                                                                                                    |                                                                                                    |
|                                                                                                    |                                                                                                    |
| ⊕                                                                                                   |                                                                                                    |
|                                                                                                    |                                                                                                    |
|                                                                                                    | Confirm                                                                                                    |

6 Reset password is completed

![](_page_2_Picture_7.jpeg)